IBM PC 互換機 & Power Macintosh PCI システム

Fast Ethernet Adapter Card

## EM-502

ユーザーズ・マニュアル

# **PCi**

Version: 1.0

# 目次

| 第1章  | はじめに1                                |
|------|--------------------------------------|
| 1-1  | 概要1                                  |
| 1-2  | 特長1                                  |
| 1-3  | 各部の名称2                               |
| 1-4  | 梱包内容の確認                              |
| 1-5  | 付属ドライバ・ディスケットの内容                     |
| 第2章  | インストレーション                            |
| 2-1  | アダプタ・インストレーション                       |
| 2-2  | ネットワーク・ケーブル接続                        |
| 2-2- | 1 100BASE-TX Fast Enternetネットワークへの接続 |
| 2-2- | 2 10BASE-T Enternetネットワークへの接続        |
| 2-3  | ネットワークケーブルについて                       |
| 第3章  | Power Macintosh ドライバインストレーション        |
| 3-1  | インストール                               |
| 3-2  | EtherTalkの設定                         |
| 第4章  | Windowsドライバインストレーション                 |
| 4-1  | Windows 95                           |
| 4-2  | Windows 9810                         |
| 付録A  | 仕様12                                 |

#### 記載の会社名および製品名は各社の商標または登録商標です。

# 第1章 はじめに

#### 1-1 概要

EM-502はPCIバス・スロットをもつIBM PC 互換機およびPower Macintosh コンピュータ上で使用可能なバスマスタ・タイプの32ビット PCI Fast Ethernet アダプタです。IEEE802.3u 100BASE-TX、IEEE802.3 10BASE-TおよびPCI Rev.2.1に準拠し、ネットワーク上での伝送速度 は100Mbpsおよび10Mbpsです。100BASE-TX Fast Ethernetまたは10Base-T Ethernetネットワークに接続するためのRJ-45 STPポートを装備しま す。またAutonegotiation機能に対応しており、Autonegotiation対応の八 プに接続すると接続タイプ(10/100Mbps、全二重/半二重)を自動的に検 出します。

PCIバス・アダプタであるEM-502はジャンパレスです。I/Oベース・ アドレスやIRQといったすべてのリソースは、ブート時にシステムに よって自動的に割り当てられます。

#### 1-2 特長

- ・32ビットPCIバスマスタ・モードをサポート
- ・PCI Rev.2.1準拠
- ・DEC21143イーサネットコントローラを装備
- Full-Duplex機能をサポート。10BASE-T Ethernet上で20Mbps、また 100BASE-TX Fast Ethernet上で200Mbpsのスピードを実現
- ・ネットワーク・ステータスを示す4つのLEDインディケータを装備
- Autonegotiation機能に対応、接続タイプを自動検出(10/100Mbps、全 二重/半二重)

#### 1-3 各部の名称

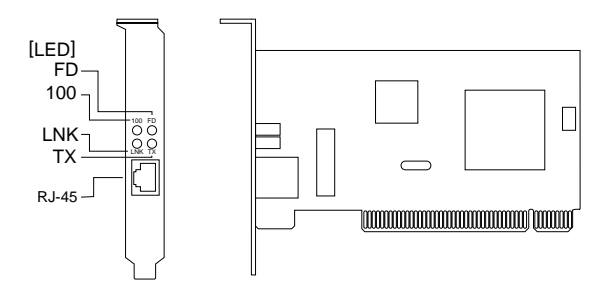

EM-502は図に示されるような4つのLEDインディケータを備えて います。

・100:10/100Mメディア検出

このインディケータが点灯しているときは、STPポートが100Mbps で動作しています。消灯している場合は10Mbpsで動作をしています。

FD:全二重/半二重

このインディケータが点灯しているときは、STPポートが全二重モードで動作しています。消灯している場合は半二重モードで動作をしています。

・LNK:リンク

このインディケータが点灯しているとき、適切なデータ・リンクが あることを意味します。

TX:送信

このインディケータが点滅している場合はアダプタがデータの送 信を行っていることを意味します。

#### 1-4 梱包内容の確認

パッケージに以下の付属品が含まれていることを確認してくださ い。

- ・EM-502イーサネットアダプタ
- ・ドライバ・ディスケット×2枚(DOS/V用、Macintosh用)
- ・このユーザーズマニュアル

不足品がある場合は、販売店までご連絡ください。

#### 1-5 付属ドライバ・ディスケットの内容

付属のドライバ・ディスケットのディレクトリ構成は次のようになっています。各ドライバのインストール方法はディスケット中のREADMEファイルを参照してください。

| ・DOS/V用       |                         |
|---------------|-------------------------|
| ¥             | ドライバファイル                |
| ¥WIN9X        | Windows95/98説明ファイル      |
| ¥WINNT        | WindowsNT3.51/4.0説明ファイル |
| Ma siste sh 🖽 |                         |

・Macintosh用 EM-502 Installer Readme 1st

ドライバインストールユーティリティ 説明ファイル

# 第2章 インストレーション

本章ではコンピュータへのアダプタのインストレーション法およ びネットワーク・ケーブルの接続について説明します。アダプタのイ ンストレーションは以下の手順で行います。詳細は次のセクションで 説明します。

1.アダプタをコンピュータに挿入する。

2.コンピュータをネットワークに接続する。

EM-502アダプタはPCIバス・デバイスなので、インストレーション 後にデバイスの構成を行う必要がありません。システムがI/Oベース・ アドレスやIRQといったリソースをブート時に自動的に割り当てま す。前述の手順を行ったら、後はシステムに自動的に構成させてくだ さい。

#### 2-1 アダプタ・インストレーション

1.コンピュータの電源を切り、電源ソケットからプラグを抜きます。

- 2.コンピュータ・カバーを取り外します。方法はコンピュータのマ ニュアルを参照して行ってください。
- 3.アダプタを、使用されていないバスマスタ対応PCI拡張スロット に挿入します。
- 4.ネジでアダプタをスロットに固定します。

5.システムにさらにアダプタを追加するには、3から4を繰り返します。 6.コンピュータ・カバーを取り付けます。

#### 2-2 ネットワーク・ケーブル接続

EM-502は100BASE-TX Fast Ethernetまたは10BASE-T Ethernetネットワークへの接続用にRJ-45 STPポートを備えています。EM-502は Autonegotiation機能により接続タイプを自動検出します。接続につい ての詳細は下記のセクションを参照してください。

2-2-1 100BASE-TX Fast Enternet ネットワークへの接続

アダプタを100BASE-TX Fast Ethernetネットワークに接続するには、 両端にRJ-45コネクタの付いたツイストペアCategory 5以上のケーブ ル(PLANEX UTP-xx-05,UTP-xx-DT等)が必要です。ケーブルの最大長 は100メートルです。以下の手順にしたがって接続してください。

1.ケーブルの一端をアダプタのRJ-45ポートに差し込みます。

2.ケーブルのもう一端を100BASE-TX Fast Ethernet ハブに差し込み ます。

2-2-2 10BASE-T Enternet ネットワークへの接続

アダプタを10BASE-T Ethernetネットワークに接続するには、両端 にRJ-45コネクタの付いたツイストペアCategory 3以上のケーブル (PLANEX UTP-xx-05等)が必要です。ケーブルの最大長は100メートル です。以下の手順にしたがって接続してください。

1.ケーブルの一端をアダプタのRJ-45ポートに差し込みます。

2.ケーブルのもう一端を10BASE-T Ethernet ハブに差し込みます。

#### 2-3 ネットワーク・ケーブルについて

100Mbpsでのネットワーク操作を確実にするには、ツイストペア Category 5以上のケーブルを使用する必要があります。

10Mbpsでのネットワーク操作には、ツイストペアCategory 3、4、5 ケーブルのいずれでも使用できます。

## 第3章 Power Macintosh **ドライバインストレーション**

EM-502はMacOS 7.5.x以降 + Open Transport に対応しています。ド ライバをインストールする前に、Power MacintoshにMacOS 7.5.x以降 およびOpen Transportが正しくインストールされていることを確認し てください。MacOSおよびOpen Transportのインストール方法につい てはMacOSのマニュアルを参照してください。

また、第2章のアダプタインストレーションが適切に終了している ことを確認してください。

#### 3-1 **インストール**

次の手順でドライバのインストールを行います。

- 1.付属ドライバディスク(Macintosh用)をフロッピードライブに挿 入します。
- 2.EM-502 Installer アイコンをダブルクリックします。
- 3.説明ファイルが表示されるので、[Continue]ボタンをクリックして ください。
- 4.EM-502 Installerダイアログボックスが表示されるので、[Install]ボ タンをクリックしてください。

| (31-502 ms/si/er                         |             |
|------------------------------------------|-------------|
|                                          | ( Peetnet ) |
| Citics the "Install" botton to textail   |             |
| D1-502 v13.5 Extension for PO Fait Ethen | net Card    |
| en file boot disk                        |             |
|                                          |             |
|                                          |             |
| brief lacetim                            | Det 1       |
| Select Polde                             |             |
| 10 Ro 64 Sec.                            | investers   |

次のようなダイアログボックスが表示されるので、他のアプリケーションを全て終了し「Continue」ボタンをクリックしてください。

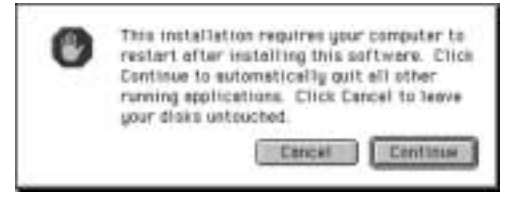

- 6.ドライバがコピーされインストールが終了すると[Restart]ボタン が表示されるのでクリックしてください。
- 7.Power Macintoshが再起動します。

#### 3-2 EtherTalkの設定

ドライバのインストールが終了し、Power Macintoshが再起動したら EtherTalkの設定を行います。

- 1.アップルメニューから、コントロールパネルを選択してください。 2.AppleTalkアイコンを選択してください。
- 3.AppleTalkウィンドウが表示されたら、経由先にEM-502をインス トールしたEthernetスロットを選択してください。

## 第4章 Windows **ドライバインストレーション**

ここでは、EM-502をWindows95およびWindows98で使用する場合 のドライバのインストール方法について説明します。他のOSでのイ ンストール方法についてはドライバディスク上のテキストファイル (拡張子.TXTのファイル)を参照してください。

#### 4-1 Windows 95

Windows 95ではバージョンによりドライバのインストール方法が 異なります。インストールを行う前にご使用のWindows95のバージョ ンを確認してください。

- [マイコンピュータ]アイコンをダブルクリックしそこから[コン トロールパネル]をダブルクリックします。
- 2.[システム]アイコンをダブルクリックします。
- 3.[システムのプロパティ]ウィンドウの「情報」画面でシステムの 欄を確認します。バージョンが「4.00.950」または「4.00.950a」とな っている場合は、「バージョン4.00.950または4.00.950aでのイン ストール」の方法でインストールを行ってください。バージョン が「4.00.950b」またはそれ以外のバージョンになっている場合は、 「バージョン4.00.950bでのインストール」の方法でインストール を行ってください。
- ・バージョン 4.00.950 または 4.00.950a でのインストール
  - 1.EM-502をコンピュータにセットし、コンピュータの電源を入れ ます。
  - 2.Windows95起動時にEM-502が自動的に認識され、「新しいハードウェア」ウィンドウが表示されます。ここで「ハードウェアの製造元が提供するドライバ」を選択します。

- 3.EM-502付属のドライバディスク(DOS/V用)をフロッピードライブ に入れてください。
- 4.[OK]ボタンをクリックします。
- 5.ファイルのコピーが開始されます。ファイルのコピー中にEM-502 Driver Disk上のファイルを要求するメッセージが表示された場合 は、ディレクトリ名にa:¥(フロッピードライブがAドライブの場 合)と入力し[OK]ボタンをクリックしてください。Windows 95 CD-ROM上のファイルを要求するメッセージが表示された場合は、 Windows 95の CD-ROMまたはフロッピーディスクをセットし、 ディレクトリ名を入力してください。(例:CD-ROMドライブがE ドライブの場合はe:¥win95 と入力します。またWindows95 プリイ ンストールのコンピュータではc:¥windows¥options¥cabsと入力し ます。)
- 6.ファイルのコピーが終了後、コンピュータを再起動するよう画面 で指示してきます。ドライバディスケットをドライブから取り出し、[はい]ボタンをクリックしコンピュータを再起動してください。

#### ・バージョン 4.00.950b でのインストール

- 1.EM-502をコンピュータにセットし、コンピュータの電源を入れ ます。
- Windows95起動時にEM-502が自動的に認識され、「デバイスドライバウィザード」ウィンドウが表示されます。[次へ]ボタンをクリックしてください。
- 3.EM-502付属のドライバディスク(DOS/V用)をフロッピードライブ にセットします。
- 4.[次へ]ボタンをクリックします。
- 5.しばらくすると「このデバイス用の更新されたドライバが見つか りました」と表示されます。ここで[完了]ボタンをクリックします。

- 6.ファイルのコピーが開始されます。ファイルのコピー中にEM-502 Driver Disk上のファイルを要求するメッセージが表示された場合 は、ディレクトリ名にa:¥(フロッピードライブがAドライブの場合) と入力し[OK]ボタンをクリックしてください。Windows 95 CD-ROM 上のファイルを要求するメッセージが表示された場合は、Windows 95 のCD-ROMまたはフロッピーディスクをセットし、ディレクトリ 名を入力してください。(例:CD-ROMドライブがEドライブの場 合はe:¥win95と入力します。またWindows95プリインストールの コンピュータではc:¥windows¥options¥cabsと入力します。)
- 7.ファイルのコピーが終了後、コンピュータを再起動するよう画面 で指示してきます。ドライバディスクをドライブから取り出し、 [はい]ボタンをクリックしてコンピュータを再起動してください。

#### 4-2 Windows98

EM-502は、Windows 98起動時にWindows 98に内蔵されている「PCI Fast Ethernet DECchip 21143 Based Adapter」として自動認識されます。 このまま使用することも可能ですが、製品付属のドライバを使用する 場合は以下の手順でドライバの更新を行ってください。

- 1.Windows 98が再起動したら、[マイコンピュータ] [コントロール パネル] [システム]と選択し、[デバイスマネージャ]タプをクリッ クしてください。
- 2.[ネットワークアダプタ]をダブルクリックします。ネットワーク アダプタ名「PCI Fast Ethernet DECchip 21143 Based Adapter」がその下に追加表示されますので、これをダブルクリックしてください。
- 3.画面上の[ドライバ]タブをクリックし、さらに[ドライバの更新] ボタンをクリックしてください。
- 4.[デバイスドライバの更新ウィザード]ウィンドウが表示されるので、[次へ]ボタンをクリックしてください。次に、[現在使用しているドライバよりさらに適したドライバを検索する]を選択してください。

- フロッピーディスクドライブ]のみチェックされていることを確認し、付属のドライバディスク(DOS/V用)をフロッピードライブ にセットしてから[次へ]ボタンをクリックします。
- 6.更新されたドライバに[EM-502 Fast Ethernet Adapter]と表示され るので、[次へ]ボタンをクリックしてください。
- 7.「次のデバイス用のドライバファイルを検索します」と表示され ます。「次へ」ボタンをクリックしてください。
- 8.ファイルのコピーが開始されます。ファイルのコピー中にWindows 98 CD-ROM上のファイルを要求するメッセージが表示された場 合は、Windows98のCD-ROMまたはフロッピーディスクをセット し、ディレクトリ名を入力してください。(例:CD-ROMドライブが Eドライブの場合はe:¥win98と入力します。またWindows98プリイ ンストールのコンピュータではc:¥windows¥options¥cabsと入力し ます。)
- 9.しばらくすると「ハードウェアデバイス用の更新されたドライバ のインストールが完了しました。」と表示されます。ここで[完了] ボタンをクリックしてください。
- 10.コンピュータを再起動してください。

# 付録 A 仕様

準拠する規格: IEEE802.3 10BASE-T、IEEE802.3 u 100BASE-TX

- バス・タイプ: 32ビットPCI(バスマスタ)
- 伝送速度:10Mbps(Ethernet) 20Mbps(全二重Ethernet) 100Mbps(Fast Ethernet) 200Mbps(全二重Fast Ethernet)
- LEDインディケータ: 100、LNK、TX、FD
- 消費電力:最大2.5W
- 動作温度:0~55
- 保存温度:-20~80
- 動作湿度: 10~90%(結露しないこと)
- 外形寸法: 12.3cm×6.0cm(奥行×幅)
- E M I : FCCクラスB、CE

## 質問票

技術的なご質問は、この2ページをコピーして必要事項をご 記入の上、下記FAX番号へお送りください。

プラネックスコミュニケーションズ テクニカルサポート担当 行 FAX: 03-3256-9207

| 会社名      |        |  |
|----------|--------|--|
| 部署名      |        |  |
| 名前       |        |  |
| 電話       | FAX    |  |
| NIFTY ID | E-MAIL |  |

| 製品名                | Fast Ethernet Adapter Card |
|--------------------|----------------------------|
| 型番<br>Product No.  | EM-502                     |
| 製造番号<br>Serial No. |                            |

|            | IRQ       |                            |              |              |
|------------|-----------|----------------------------|--------------|--------------|
| CARD<br>構成 | I/O ADDR  |                            |              |              |
|            | MEDIA     | BNC( 10Base-2 )• AUI( 10Ba | ase-5 )• UTP | ( 10Base-T ) |
| いっしウーマ     | ネットワーク OS | バージョン                      |              |              |
|            | OS        | バージョン                      |              |              |
| ご使用の       | メーカー      |                            |              |              |
| に使用のパソコン   | 型番        |                            |              |              |
| について       | その他使用中の   | カード( SCSI / Sound Card等 )  | IRQ          | I/O ADDR     |
|            |           |                            |              |              |
|            |           |                            |              |              |

#### 使用区分 サーバー クライアント

診断プログラムが添付されているカードの場合には、テスト結果 をご記入ください。

| トラブル( エラーメッセージ )発生時とその具体的な場所 |
|------------------------------|
| パソコン起動時                      |
| INTERFACE CARD構成時            |
| CONFIG.SYS読込み中               |
| 「ッチファイル読込み中                  |
| その他                          |
| 督問内容                         |
|                              |
|                              |
|                              |
|                              |
|                              |
|                              |
|                              |
|                              |
|                              |

## ライフタイム・ワランティ対象製品を お買い上げのお客様へ

この度は、弊社製品をお買い求め頂きまして誠にありがとうご ざいます。さて、この製品はライフタイム・ワランティとなって おります。故障の際は、下記フリーダイアルまでご連絡ください。

技術的なご質問、バージョンアップ等のお問い合わせは お気軽に下記へご連絡ください。

なお「ユーザー登録はがき」をご返送いただいていない場合には、 一切サポートは受けられませんのでご注意ください。

フリーダイアル:0120-415977

FAX: 03-3256-9207

受付時間

月曜日~金曜日(祭日は除く)

10:00 ~ 12:00 • 13:00 ~ 17:00

ご質問の受付やドライバのアップデートを

下記wwwサーバで行なっておりますのでご利用ください。

http://www.planex.co.jp/

E-MAIL: info-planex@planex.co.jp

#### プラネックスコミュニケーションズ株式会社

Fast Ethernet Adapter Card User's Manual Ver.1.0 Rev.A © Copyright 1998 PLANEX COMMUNICATIONS INC. All rights reserved.

## 保証規定

この製品は、厳密な検査に合格したものです。保証期間内に、お客様の 正常なご使用状態の元で万一故障した場合には、本保証規定に従い無 償で修理をさせていただきます。

ご購入後1ヵ月以内に発生した故障については初期不良交換対象とな りますが、パッケージと付属品がない場合、受付られません。また、 1ヵ月を過ぎた場合も修理扱いとさせていただきますのでご了承願い ます。

なお、弊社はセンドバック方式をとらさせていただいております。

故障の場合には、製品をお客様送料ご負担にて郵送していただき、弊 社まで修理をご依頼ください。

ただし、次のような場合には保証期間内においても、有償修理となります。

- 1. ユーザー登録はがきが返送されていない場合
- 2. 購入日が明記されていない場合
- 取扱上の誤りによる故障及び損傷、不当な修理や改造などをされた 場合
- お買い上げ後の移動、落下または郵送などにより故障、損傷が生じた場合
- 火災、天災、地変、ガス害、または異常電圧により故障、損傷が生じた場合

保証書は、日本国内においてのみ有効です。 保証期間は、製品お買い上げ日より算定いたします。 保証書は再発行いたしませんので、大切に保管してください。

## ユーザー登録はがきについて

本マニュアルの最終ページは、弊社宛てのユーザー登録書となってお ります。切り取って必要事項をご記入の上、弊社宛てにご返送くだ さるようお願い申し上げます。こちらに届き次第、弊社の正式ユーザ ーとして、ユーザー登録およびサポートを実施させていただきます。

#### ホームページによるユーザー登録

弊社ホームページでもユーザー登録を受け付けております。 下記wwwサーバで行っておりますのでご利用ください。

http://www.planex.co.jp/

## ユーザー登録書の記入方法

ユーザー登録書をご記入いただく場合には、以下の事項を参考にし てください。

"製品名"には、このマニュアルの表紙に記されている太字の製 品名称をご記入ください。

"型番"には、パッケージ側面に貼られているバーコードシールの"P/N"の内容をご記入ください。

"製造番号"には、パッケージ側面に貼られているバーコードシールの"S/N"または商品裏側に記されている内容をご記入ください。

ユーザー登録書の表面の使用環境を忘れずに必ずご記入くださ い。サポート時の参考情報とさせていただきます。

郵便はがき

お手数ですが 切手を貼り ポストに ご投函下さい。

切い取い

36

# 101-0041

## 東京都千代田区神田須田町 1-7 ウイン神田高橋ビル 5F

## プラネックスコミュニケーションズ株式会社

#### 『テクニカル・サポート担当』 行

ご使用になっている環境をお知らせください。

| 使用<br>ネットワーク OS |  |
|-----------------|--|
| 使用 OS           |  |
| 使用機種            |  |

#### ユーザー登録書

#### (プラネックスコミュニケーションズ 控)

| 購入日                                 | 西暦                     | 年          | 月      | B    |  |  |
|-------------------------------------|------------------------|------------|--------|------|--|--|
| 製品名                                 | Fast Eth               | nernet Ada | apter  | Card |  |  |
| 型番 EM-502                           |                        |            | 2      |      |  |  |
| 製造番号<br>Serial No.                  |                        |            |        |      |  |  |
| 上記4つの項目に記入もれがある場合、無効になりますのでご確認願います。 |                        |            |        |      |  |  |
| 個人使用                                | 個人使用 法人使用(チェックしてください。) |            |        |      |  |  |
| 個人でご使                               | 用の場合には、個人名、およ          | び住所以降の欄にのる | みご記入くだ | さい。  |  |  |
| フリガナ                                |                        |            |        |      |  |  |
| 会社名<br> (個人名)                       |                        |            |        |      |  |  |
| 部課名                                 |                        |            |        |      |  |  |
| フリガナ                                |                        |            |        |      |  |  |
| 担当者名                                |                        |            |        |      |  |  |
| フリガナ                                |                        |            |        |      |  |  |
| 住所                                  | □□□-□□□<br>都 府<br>道 県  |            |        |      |  |  |
| 電話                                  | _                      | _          | þ      | 习線   |  |  |
| FAX                                 |                        |            |        |      |  |  |
| NIFTY ID                            |                        | E-MAIL     |        |      |  |  |
|                                     |                        |            |        |      |  |  |
| 購入店名                                |                        |            |        |      |  |  |

切り取り線

## プラネックスコミュニケーションズ株式会社

所在地